## Registering for Class (Session) – for yourself (if you already have an account)

Follow above instructions. Once you click on Register it will take you to My Contact Information page. You can edit your personal profile, if you need, then scroll to the bottom and click Proceed.

This will take you to:

| 💽 🗙 View Company 🛛 🗙 Ca                     | ontent Category List ×                             | MLTRC - Missouri Local Training × +                                                                                                    |                                                                 |                                    | -   | o x |  |  |
|---------------------------------------------|----------------------------------------------------|----------------------------------------------------------------------------------------------------|-----------------------------------------------------------------|------------------------------------|-----|-----|--|--|
| ← → C ⋒ 🗊 mltrc.org/assnfe/Car              | t.asp?MODE=LISTSTU&PID=B4455                       | 237383230393934203731313D253D253D523F343935363                                                                                                    | 03631333851373037303&mlUtil_PeopleID=B4455223738323039393420373 | 1313D253D253D523F3439353630363 ∞ 🕁 | • D |     |  |  |
| 💳 Homepage 🚦 Sign in to your acco 🖤 Percipi | io 🔀 Login to xCatalyst 🔹 MLTRO                    | - Ogrp - Dat 🕝 Google 🧮 Homepage 🗙 Association H                                                                                                    | lome P 👖 DolT Training   Divis 🔇 Home - Missouri Lo             |                                    |     |     |  |  |
|                                             | MITRC                                              | IOME Our Sites: LTAP RTAP SCR CRP SWP                                                                                                    | Welcome Tina Monson 🔻                                           | LOGOUT                             |     | ^   |  |  |
|                                             |                                                    |                                                                                                    | ABOUT US • PROGRAMS • TRAINING • EVENTS •                       | RESOURCES •                        |     |     |  |  |
|                                             | Please Review Your Registration Before Proceeding. |                                                                                                    |                                                                 |                                    |     |     |  |  |
|                                             | Click on "My Cart" belo<br>My Registration Portal  | Click on "My Cart" below to remove an unwanted or duplicate item from your registration. You can review your existing registrations on My Registration Portal. |                                                                 |                                    |     |     |  |  |
|                                             | Note: if you have alrea                            | y registered and submitted payment, remo                                                                                                    | oving yourself from the Cart will not affect your registrat     | tion.                              |     | - 1 |  |  |
|                                             | MY CART - F                                        | EGISTRANTS M                                                                                                    | CART   SEARCH COURSES   SEARCH EVENTS                           |                                    |     | - 1 |  |  |
|                                             | Name                                               | Course(s) - Please select your registration pro                                                                                                    | file                                                            |                                    |     |     |  |  |
|                                             | 1. Monson, Tina                                    | Manual on Uniform Traffic Control Devices (MUTCD) Ge<br>Date: 07/17/2024<br>Time: 10:00 AM - 12:00 PM<br>Location: Online                                      | neral (\$0.00) 🔹                                                |                                    |     |     |  |  |
|                                             | Proceed                                            |                                                                                                    |                                                                 |                                    |     |     |  |  |
|                                             |                                                    |                                                                                                    |                                                                 |                                    |     |     |  |  |
|                                             |                                                    |                                                                                                    |                                                                 |                                    |     |     |  |  |
|                                             |                                                    |                                                                                                    |                                                                 |                                    |     |     |  |  |
|                                             |                                                    |                                                                                                    |                                                                 |                                    |     |     |  |  |
|                                             |                                                    |                                                                                                    |                                                                 |                                    |     |     |  |  |
|                                             | MICCOLIDI                                          | 740                                                                                                    | Missouri Local Training And Resource Ce                         | nter (MLTRC)                       |     | •   |  |  |

## Then click Proceed

This will take you to the Registration Completed page.

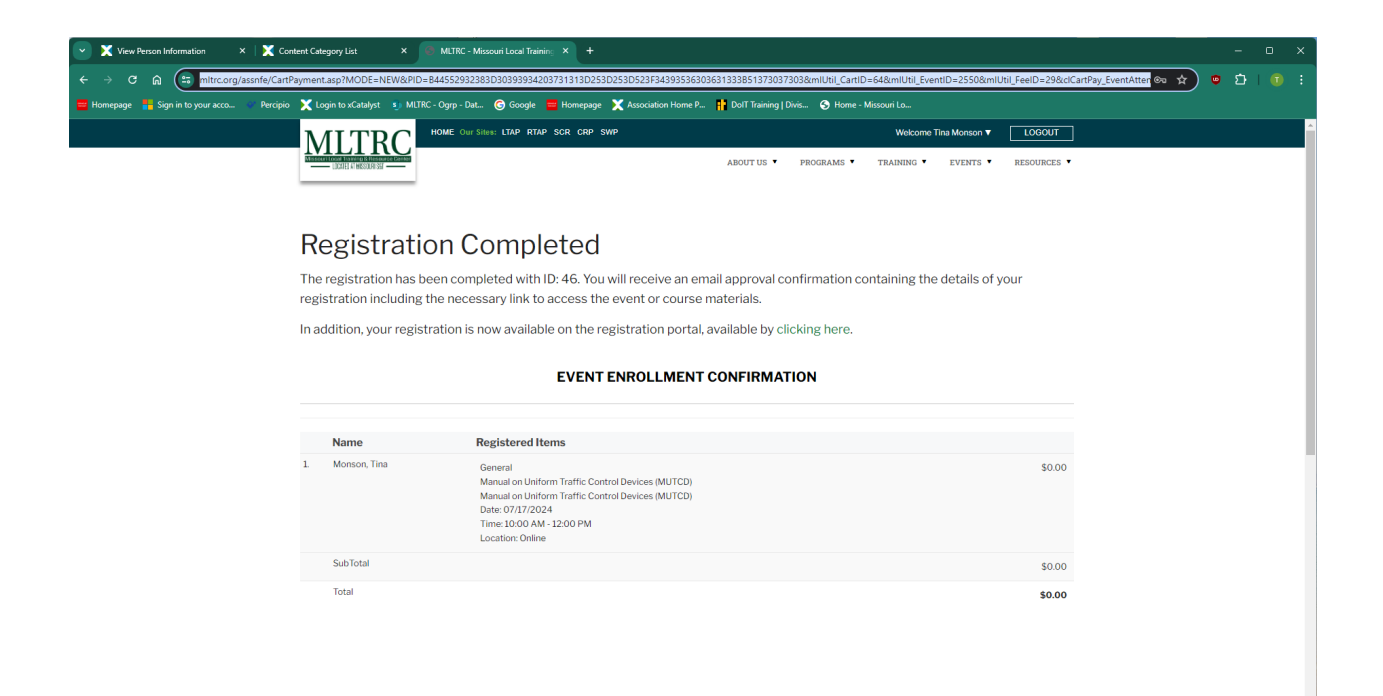

Registering for Class (Session) – for others and/or yourself and others

**AGENCY ADMINSTRATORS ONLY** - if you are going to be an Admin (meaning you will be registering others) you will need to contact us at admin@mltrc.org **BEFORE** you can register others so we can set up your account.

This is done the same way as above, however, when you get to the Register page this page comes up.

| 💽 🔀 View Person Information 🛛 × 🛛 🔀 Cont     | tent Category List × S Manual on Uniform Traffic Cont × S MLTRC - Missouri Local Traini |                                                       | - 0 ×                                    |
|----------------------------------------------|-----------------------------------------------------------------------------------------|-------------------------------------------------------|------------------------------------------|
| ← → C ⋒ 🗂 mitrc.org/assnfe/Cart.as           | sp?Mode=SAVENEWCRS&mIUtil_EventID=2550&mIUtil_FeeID=29&PID=9455023303E3332303734        | 2133333038233D25385F37343735323A31343851373037303     | 🔹 🖈 🙂 🖸 I 🗊 🗄                            |
| 🗮 Homepage 📲 Sign in to your acco 🤎 Percipio | 🗶 Login to xCatalyst 👔 MLTRC - Ogrp - Dat 🎯 Google 🗮 Homepage 🗶 Association Home P      | DolT Training   Divis 📀 Home - Missouri Lo            |                                          |
|                                              | MITTRC HOME Our Siles: LTAP RTAP SCR CRP SWP                                            | Welcome Tina Monson 🔻 LOGOUT                          | î li li li li li li li li li li li li li |
|                                              |                                                                                         | ABOUT US 🔻 PROGRAMS 🔻 TRAINING 🔻 EVENTS 🔻 RESOURCES 🔻 |                                          |
|                                              |                                                                                         |                                                       |                                          |
|                                              |                                                                                         |                                                       |                                          |
|                                              | MY CART - COURSE/EVENT SUMMARY                                                          | SEARCH COURSES   SEARCH EVENTS                        |                                          |
|                                              | My Cart                                                                                 |                                                       |                                          |
|                                              | To Continue The Registration Process, Click "Proceed" Below.                            |                                                       |                                          |
|                                              | If you have unwanted or duplicate items in your cart you may remove the                 | n now before proceeding.                              |                                          |
|                                              |                                                                                         |                                                       |                                          |
|                                              | COURSE                                                                                  | s                                                     |                                          |
|                                              | Event Title                                                                             | -<br>Status Action                                    |                                          |
|                                              | Manual on Uniform Traffic Control Devices (MUTCD)                                       | Open Remove                                           |                                          |
|                                              | Date: 07/17/2024                                                                        | Open Renove                                           |                                          |
|                                              | Time: 10:00 AM - 12:00 PM                                                               |                                                       |                                          |
|                                              | Location: Unline                                                                        |                                                       |                                          |
|                                              |                                                                                         |                                                       |                                          |
|                                              | SELECT REGIS                                                                            | TRANTS                                                |                                          |
|                                              | Myself only                                                                             |                                                       |                                          |
|                                              | OMyself and others                                                                      |                                                       |                                          |
|                                              | OUthers only                                                                            |                                                       |                                          |
|                                              |                                                                                         |                                                       |                                          |
|                                              | Proceed                                                                                 |                                                       | -                                        |

Click on the Myself and others or the Others only

| 💽 🗙 View Person Information 🛛 🗙 🛛 🗙            | ontent Category List × S Manual on Uniform Traffic Cont × S MLTRC - Missouri Local |                                                       |                                       |
|------------------------------------------------|------------------------------------------------------------------------------------|-------------------------------------------------------|---------------------------------------|
| ← → C ⋒ ≒ mltrc.org/assnfe/Cart                | .asp?Mode=SAVENEWCRS&mlUtil_EventID=2550&mlUtil_FeeID=29&PID=9455023303E333230     |                                                       | · · · · · · · · · · · · · · · · · · · |
| 😑 Homepage 🛛 🚦 Sign in to your acco 🔍 Percipic | o 🗙 Login to xCatalyst 🧃 MLTRC - Ogrp - Dat 🌀 Google 😑 Homepage 🗶 Association Hom  | ne P 🚹 DolT Training   Divis 📀 Home - Missouri Lo     |                                       |
|                                                | MITEC HOME OUT SILES: LTAP RTAP SCR CRP SWP                                        | Welcome Tina Monson V LOGOUT                          | • • • • • • • • • • • • • • • • • • • |
|                                                |                                                                                    | ABOUT US • PROGRAMS • TRAINING • EVENTS • RESOURCES • |                                       |
|                                                | Date: 07/17/2024                                                                   |                                                       |                                       |
|                                                | Time: 10:00 AM - 12:00 PM                                                          |                                                       |                                       |
|                                                | Location: Online                                                                   |                                                       |                                       |
|                                                |                                                                                    |                                                       |                                       |
|                                                |                                                                                    |                                                       |                                       |
|                                                | SELECT RE                                                                          | GISTRANTS                                             |                                       |
|                                                | Myself only                                                                        |                                                       |                                       |
|                                                | Myself and others                                                                  |                                                       |                                       |
|                                                | Others only                                                                        |                                                       |                                       |
|                                                | Count of Other Registran                                                           | ts                                                    |                                       |
|                                                |                                                                                    |                                                       |                                       |
|                                                | Proceed                                                                            |                                                       |                                       |
|                                                |                                                                                    |                                                       |                                       |
|                                                |                                                                                    |                                                       |                                       |
|                                                |                                                                                    |                                                       |                                       |
|                                                |                                                                                    |                                                       |                                       |
|                                                |                                                                                    |                                                       |                                       |
|                                                |                                                                                    |                                                       |                                       |
|                                                |                                                                                    |                                                       |                                       |
|                                                |                                                                                    |                                                       |                                       |
|                                                |                                                                                    | Missouri Local Training And Resource Center (MLTRC)   |                                       |
|                                                |                                                                                    | 720 Tim Prodlov May Suite 121                         | -                                     |

## Insert the Count of Other Registrants

## Press Proceed

| View Person Information × X Co                 | Missouri Local Training X +                                                                                                    |                                               | -                                                                              | ٥ | × |  |   |  |
|------------------------------------------------|----------------------------------------------------------------------------------------------------|-----------------------------------------------|--------------------------------------------------------------------------------|---|---|--|---|--|
| ← → C ⋒ ≒ mltrc.org/assnfe/Cart                |                                                                                                    | ≫ ☆                                           | • D                                                                            |   |   |  |   |  |
| 😑 Homepage 🛛 💾 Sign in to your acco 💚 Percipic | o 🔀 Login to xCatalyst 🗉 M                                                                                                    | LTRC - Ogrp - Dat 🌀 Google 🧮 Homepage 🗙 Ass   | sociation Home P 👖 DolT Training   Divis 🔇 Home - Missouri Lo                  |   |   |  |   |  |
|                                                | MITRC                                                                                                    | HOME Our Sites: LTAP RTAP SCR CRP SWP         | Welcome Tina Monson 🔻 LOGOUT                                                   |   |   |  | ^ |  |
|                                                | ABOUT US • PROGRAMS • TRAINING • EVENTS • RESOURCES •                                                                                                    |                                               |                                                                                |   |   |  |   |  |
|                                                | Before Proceeding.                                                                                                    |                                               |                                                                                |   |   |  |   |  |
|                                                | Click on "My Cart" b<br>My Registration Poi                                                                                                    | elow to remove an unwanted or duplica<br>tal. | ate item from your registration. You can review your existing registrations on |   |   |  |   |  |
|                                                | Note: if you have alr                                                                                                    | eady registered and submitted paymen          | t, removing yourself from the Cart will not affect your registration.          |   |   |  |   |  |
|                                                | MY CART - RE                                                                                                    | GISTRANTS MY CART                             | SEARCH COURSES   SEARCH EVENTS   ADD REGISTRANT                                |   |   |  |   |  |
|                                                | Name                                                                                                    | Courses                                       | Action                                                                         |   |   |  |   |  |
|                                                | Name         Courses         Action           1.         Monson, Tina         Manual on Unitrom Traffe Control Devices (MUTCD)         Replace Registrant   Remove Registrant           1.         Imme: 10:00 AM - 12:00 PM<br>Location: Online         Location: Online         Replace Registrant |                                               |                                                                                |   |   |  |   |  |
|                                                |                                                                                                    | NE                                            | WREGISTRANTS                                                                   |   |   |  |   |  |
|                                                | Registrant                                                                                                    | Action                                        |                                                                                |   |   |  |   |  |
|                                                | Registrant                                                                                                    | Search Registrants   Add   Remove F           | Registrant                                                                     |   |   |  |   |  |
|                                                | Registrant                                                                                                    | Search Registrants   Add   Remove F           | Registrant                                                                     |   |   |  |   |  |
|                                                | Registrant                                                                                                    |                                               |                                                                                |   |   |  |   |  |
|                                                | Proceed                                                                                                    |                                               |                                                                                |   |   |  |   |  |
|                                                |                                                                                                    |                                               |                                                                                |   |   |  |   |  |
|                                                |                                                                                                    |                                               |                                                                                |   |   |  | - |  |

Here you can either Search Registrants or Add a new person. If you Search Registrants it will give you a list of people who are in your company already. If the person you want isn't there, go back to the above page and Add them.

Once they are registered you will get this page:

| 🕑 🗶 View Company 🛛 🗙 View                                                                       | w Person Information X                          | MLTRC - Missouri Local Training                                           | × +                             |                                                    |                       |                     | -        | 0 | × |
|-------------------------------------------------------------------------------------------------|-------------------------------------------------|---------------------------------------------------------------------------|---------------------------------|----------------------------------------------------|-----------------------|---------------------|----------|---|---|
| ← → ♂ ⋒ 🗊 mltrc.org/assnfe/Cart.                                                                | asp?MODE=LISTSTU&PID=840                        | 05321353832383E3035253132363                                              | D233D233254383B3334343A3A3B51   | 373037303&mIUtil_PeopleID=8405321353832383E3035253 | 132363D233D233254383B | 3334343A3A3B513 💿 🛧 | <u>ت</u> |   | : |
| 💳 Homepage 📲 Sign in to your acco 🖤 Percipio                                                    | 🔀 Login to xCatalyst 🛛 🧃 ML                     | TRC - Ogrp - Dat 🜀 Google 🧮                                               | Homepage 🛛 🗙 Association Home P | 🚹 DolT Training   Divis 🔇 Home - Missouri Lo       |                       |                     |          |   |   |
|                                                                                                 | MITRC                                           | HOME Our Sites: LTAP RTAP S                                               | SCR CRP SWP                     | Welcome Tina M                                     | onson V LOGOUT        |                     |          |   | 1 |
|                                                                                                 | LICENER AND AND AND AND AND AND AND AND AND AND |                                                                           |                                 | ABOUT US 🔻 PROGRAMS 🔹 TRAINING 🔹 EV                | ENTS • RESOURCES •    |                     |          |   |   |
| Please Review Your Registration Before Proceeding.                                              |                                                 |                                                                           |                                 |                                                    |                       |                     |          |   |   |
|                                                                                                 | Click on "My Cart" be<br>My Registration Port   | elow to remove an unwar<br>al.                                            | nted or duplicate item from     | your registration. You can review your exist       | ing registrations on  |                     |          |   |   |
|                                                                                                 | Note: if you have alre                          | eady registered and subn                                                  | nitted payment, removing y      | ourself from the Cart will not affect your re      | gistration.           |                     |          |   |   |
|                                                                                                 |                                                 |                                                                           | MY CART SEARCH CO               |                                                    | ISTRANT               |                     |          |   |   |
|                                                                                                 |                                                 |                                                                           | INT OART [SEARCH OF             |                                                    |                       |                     |          |   |   |
|                                                                                                 | Name                                            | Course(s) - Please select                                                 | your registration profile       | Action                                             |                       |                     |          |   |   |
|                                                                                                 | 1. Pickerill, Heath                             | TEST Course - With Fee LF<br>Date: 08/01/2024<br>Time: 7:00 AM - 12:00 PM | PA (\$0.01)                     | Replace Registrant   Remove Regi                   | strant                |                     |          |   |   |
|                                                                                                 | 2. Barr, Kristi                                 | TEST Course - With Fee LF<br>Date: 08/01/2024<br>Time: 7:00 AM - 12:00 PM | PA (\$0.01)                     | Replace Registrant   Remove Regi                   | strant                |                     |          |   |   |
|                                                                                                 | 3. Annis, Nicole                                | TEST Course - With Fee LF<br>Date: 08/01/2024<br>Time: 7:00 AM - 12:00 PM | PA (\$0.01)                     | Replace Registrant   Remove Regi                   | strant                |                     |          |   |   |
| 4. Monson, Tina TEST Course - With Fee [LPA (\$0.01)  Date: 08/01/2024 Time: 7.00 AM - 12:00 PM |                                                 |                                                                           |                                 |                                                    |                       |                     |          |   |   |
|                                                                                                 | Proceed                                         |                                                                           |                                 |                                                    |                       |                     |          |   |   |
|                                                                                                 |                                                 |                                                                           |                                 |                                                    |                       |                     |          |   |   |

Double check to make sure the registrants you want are there then click Proceed.

It will take you to the Payment Summary. Click to either pay by credit card or invoice. Be sure to fill out the Billing Information. Click Complete Enrollment.

| View Company × X View Person Inform                       | ation × 🕑 MLTRC - Misson         | uni Local Training × +                                   |                                                 | - o x |
|-----------------------------------------------------------|----------------------------------|----------------------------------------------------------|-------------------------------------------------|-------|
| ← → C ⋒ (== mitrc.org/assnfe/CartPayment.asp?             | MODE=NEW&PID=8405327363831       | 383E3035253132363D233D233254383B3334343A3A3B5137303730   | 3&mlUtil_CartID=65&mlUtil_FeeID=38&PG=5&Method= |       |
| 📕 Homepage 📲 Sign in to your acco 💚 Percipio 🗙 Login to : | xCatalyst 🔹 MLTRC - Ogrp - Dat ( | 🌀 Google 🗧 Homepage 💢 Association Home P 👖 DoIT Training | )   Divis 🔇 Home - Missouri Lo                  |       |
| MI                                                        |                                  | LTAP RTAP SCR CRP SWP                                    | Welcome Tina Monson 🔻 LOGOUT                    | ]     |
|                                                           | AT HESSOLAR SUF                  | ABOUT US •                                               | PROGRAMS • TRAINING • EVENTS • RESOURCES •      |       |
|                                                           |                                  |                                                          |                                                 |       |
| Pay                                                       | ment Summ                        |                                                          |                                                 |       |
| Please re                                                 | eview your registration ca       | rt below.                                                |                                                 |       |
| If you wo                                                 | ould like to make any chan       | ges to your registration cart you may do so by clic      | cking the link, "My Cart", below.               |       |
|                                                           |                                  | CART INFORMATION                                         | MY CART                                         |       |
|                                                           |                                  |                                                          |                                                 |       |
|                                                           |                                  |                                                          |                                                 |       |
|                                                           | Name                             | Registered Items                                         |                                                 |       |
| 1.                                                        | Pickerill, Heath                 |                                                          | \$0.01                                          |       |
|                                                           |                                  | TEST Course - With Fee                                   | 0.01                                            |       |
|                                                           |                                  | TEST Course - With Fee<br>Date: 08/01/2024               |                                                 |       |
|                                                           |                                  | Time: 7:00 AM - 12:00 PM                                 |                                                 |       |
|                                                           | SubTotal                         |                                                          | \$0.01                                          |       |
|                                                           |                                  |                                                          | 90.01                                           |       |
| 2.                                                        | Barr, Kristi                     | LPA                                                      | \$0.01                                          |       |
|                                                           |                                  | TEST Course - With Fee                                   |                                                 |       |
|                                                           |                                  | Date: 08/01/2024<br>Time: 7:00 AM - 12:00 PM             |                                                 |       |
|                                                           |                                  |                                                          |                                                 |       |
|                                                           |                                  | ABOUT US 🔻                                               | PROGRAMS • TRAINING • EVENTS • RESOURCES •      |       |
|                                                           |                                  | PAYMENT INFORMATION                                      |                                                 |       |
| PAY WI                                                    | TH CREDIT CARD                   |                                                          |                                                 |       |
|                                                           |                                  | Credit Card                                              |                                                 |       |
| PAY BY                                                    | OTHER MEANS                      |                                                          |                                                 |       |
|                                                           |                                  | Olnvoice                                                 |                                                 |       |
| BILLING                                                   | G INFORMATION                    |                                                          |                                                 |       |
|                                                           |                                  | ⊖ Enter Custom                                           |                                                 |       |
|                                                           |                                  | Use Preferred Mailing Address                            |                                                 | -     |
|                                                           |                                  | ⊖ Use Company Address                                    |                                                 |       |
|                                                           |                                  | Note: Changing Company/People address below will no      | t update the main record                        |       |
|                                                           | *Name                            |                                                          |                                                 |       |
|                                                           |                                  |                                                          |                                                 |       |
|                                                           | *Address                         |                                                          |                                                 |       |
|                                                           | Address 2                        |                                                          |                                                 |       |
|                                                           | *City                            |                                                          |                                                 |       |
|                                                           | *State                           | Missouri                                                 |                                                 |       |
|                                                           |                                  | mosoull                                                  |                                                 |       |
|                                                           | *Country                         | United States of America 🔹                               |                                                 |       |
|                                                           |                                  |                                                          |                                                 |       |
|                                                           | *Zip                             |                                                          |                                                 |       |
|                                                           | *Billing Phone                   |                                                          |                                                 |       |
|                                                           |                                  |                                                          |                                                 |       |
| Compl                                                     | ete Enrollment                   |                                                          |                                                 |       |
| Compl                                                     | ete chronnent                    |                                                          |                                                 | •     |
|                                                           |                                  |                                                          |                                                 | -     |

You will get the Registration Completed.

If you click Credit Card, you will get the Payment Summary along with the Payment Page.

| 💽 🗙 View Company 🛛 🗙                  | X View Person Information × 💽 MLTR                                                                                                    | C - Missouri Local Training X +              |                                             |                               |                                | - o ×     |
|---------------------------------------|----------------------------------------------------------------------------------------------------|----------------------------------------------|---------------------------------------------|-------------------------------|--------------------------------|-----------|
|                                       | snfe/CartPayment.asp?MODE=CCPAY&PAYID=E42                                                                                                    | 5421303037303F3533263632303D2532223E56323630 | C58363851373037303&mlUtil_FeeType=0&mlUt    | til_EventID=0&mIUtil_CartID=0 | 66&PROCID=70&Method=&exhEt 🗪 🛕 | 👂 🦷 🖸 🕴 🚺 |
| 📕 Homepage 🛛 👫 Sign in to your acco 🤇 | Percipio X Login to xCatalyst s) MLTRC - Ogrp                                                                                                    | Dat 🌀 Google 🧮 Homepage 💢 Association Hor    | ne P 👫 DolT Training   Divis 🔇 Home - Misso |                               |                                |           |
|                                       | MLTRC                                                                                                    | Our Sites: LTAP RTAP SCR CRP SWP             |                                             | Welcome Tina Monson 🔻         | LOGOUT                         | <u> </u>  |
|                                       | A Income and a second and a second second se |                                              | ABOUT US • PROGRAMS • T                     | RAINING • EVENTS •            | RESOURCES •                    |           |
|                                       |                                                                                                    |                                              |                                             |                               |                                |           |
|                                       | Payment Sur                                                                                                    | nmary                                        |                                             |                               |                                |           |
|                                       | Please review your registrat                                                                                                    | ion cart below.                              |                                             |                               |                                |           |
|                                       | If you would like to make an                                                                                                    | changes to your registration cart you        | may do so by clicking the link, "My (       | Cart", below.                 |                                |           |
|                                       |                                                                                                    | CART INFORMATION                             |                                             | MY CART                       |                                |           |
|                                       |                                                                                                    |                                              |                                             |                               |                                |           |
|                                       | Name                                                                                                    | Registered Items                             |                                             |                               |                                |           |
|                                       | 1. Pickerill, Heath                                                                                                    | LPA                                          |                                             |                               | \$0.01                         |           |
|                                       |                                                                                                    | TEST Course - W                              | ith Fee                                     |                               |                                |           |
|                                       |                                                                                                    | Date: 08/01/2024                             | 4                                           |                               |                                |           |
|                                       |                                                                                                    | Time: 7:00 AM - 1                            | 2:00 PM                                     |                               |                                |           |
|                                       | SubTotal                                                                                                    |                                              |                                             |                               | \$0.01                         |           |
|                                       | 2. Annis, Nicole                                                                                                    | LPA                                          |                                             |                               | \$0.01                         |           |
|                                       |                                                                                                    | TEST Course - W                              | ith Fee                                     |                               |                                |           |
|                                       |                                                                                                    | Date: 08/01/2024                             | 4                                           |                               |                                |           |
|                                       |                                                                                                    | Time: 7:00 AM - 1                            | 2:00 PM                                     |                               |                                |           |
|                                       | SubTotal                                                                                                    |                                              |                                             |                               | \$0.01                         |           |
|                                       |                                                                                                    |                                              |                                             |                               |                                |           |
|                                       | Tetel                                                                                                    |                                              |                                             |                               |                                |           |
|                                       | Iotai                                                                                                    |                                              |                                             |                               | \$0.02                         |           |
|                                       | Payment Page                                                                                                    |                                              |                                             |                               |                                |           |
|                                       |                                                                                                    |                                              |                                             |                               |                                |           |
|                                       |                                                                                                    | Card Number *                                | Exp. Date * Card Code *                     | _                             |                                |           |
|                                       |                                                                                                    | Billing Address                              |                                             |                               |                                |           |
|                                       |                                                                                                    | First Name                                   | Last Name                                   |                               |                                |           |
|                                       |                                                                                                    | siling Country<br>USA                        | <sup>10</sup><br>65409                      |                               |                                |           |
|                                       |                                                                                                    | The Adress                                   | <sub>chy</sub><br>Rolla                     | _                             |                                |           |
|                                       |                                                                                                    | Missouri                                     | Phone Number                                | _                             |                                |           |
|                                       |                                                                                                    | MISSOUL                                      |                                             | _                             |                                |           |
|                                       |                                                                                                    | Pay                                          | Cancel                                      |                               |                                |           |
|                                       |                                                                                                    |                                              |                                             |                               |                                |           |
|                                       |                                                                                                    |                                              |                                             |                               |                                |           |

Put your credit card information in and click Pay. When it's approved you will get a Payment Successful page.

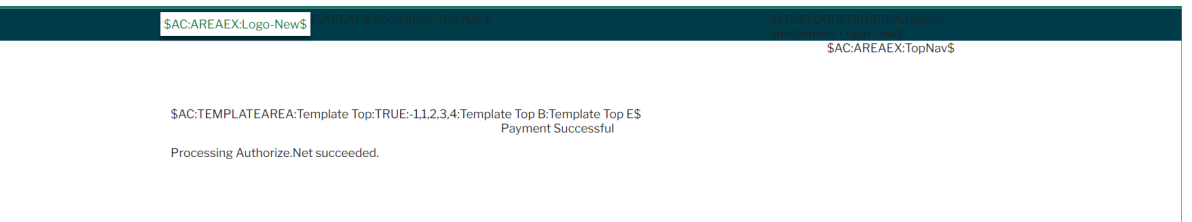